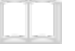

Edit 🖋

## Ohje vieraalle: Zoom-sovellus

By Juuso Lukkari. Last edited by Olli Sulopuisto a month ago.

## **Table Of Contents:**

Zoom-sovellus

Lopuksi

## **Zoom-sovellus**

- Asenna Zoom-sovellus, selaimessa toimiva versio ei riitä
- Latauslinkki: Download Zoom Client
- Päivitä Zoom-sovellus uusimpaan versioon vanhemmissa versioissa ei välttämättä ole äänenlaatuun vaikuttavia asetuksia käytössä
  - Windowsissa se onnistuu helpoiten, kun menee selaimella Zoomin nettisivuille ja lataa sieltä uusimman asennuspaketin: **Download Zoom Client** 
    - löydät myös päivitysvaihtoehdon valikosta, joka avautuu oikean yläkulman käyttäjäkuvakkeesta

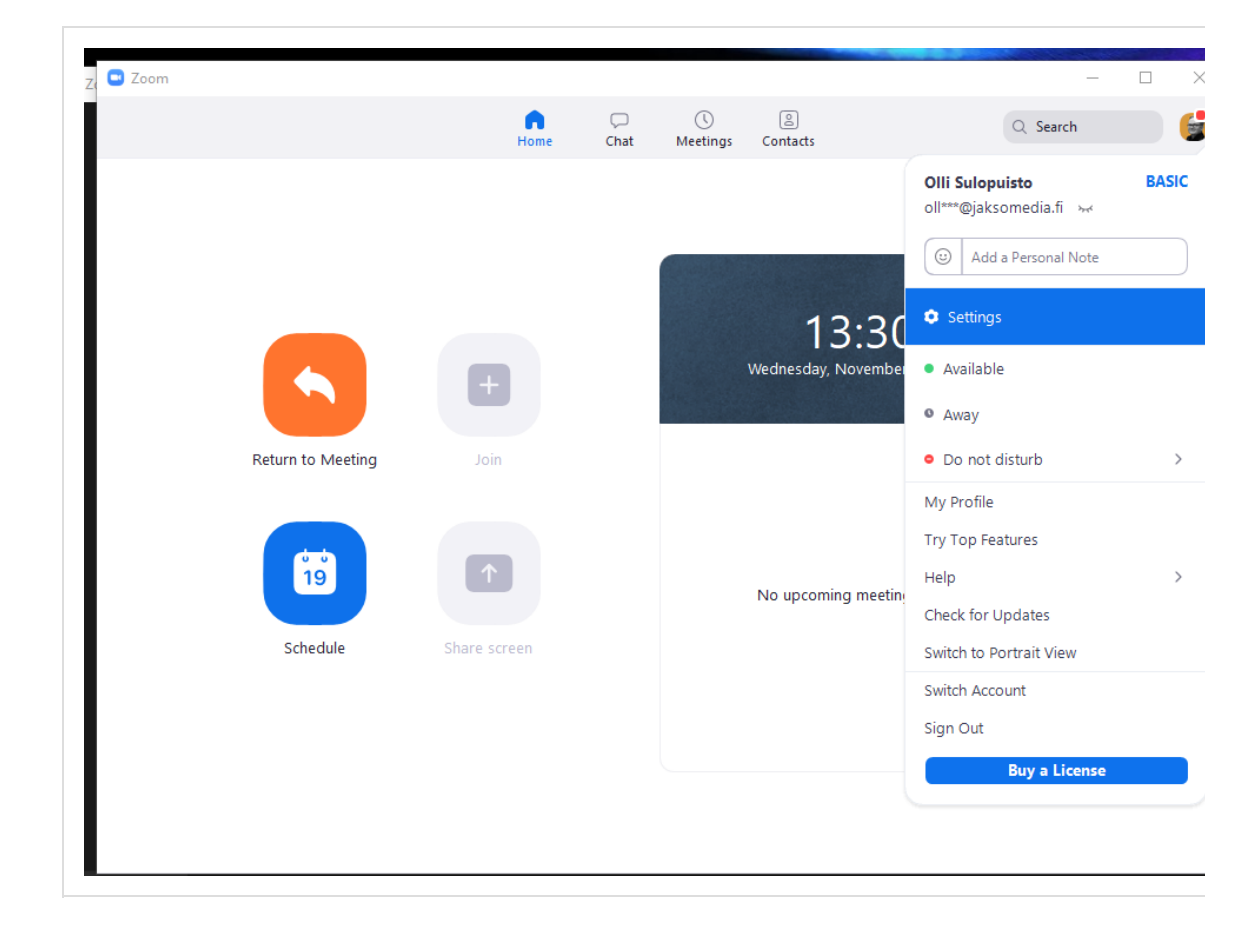

- Mac-käyttäjät voivat käynnistää sovelluksen ja valita zoom.uspäävalikosta kohdan Check for upgrades...
- Käynnistä sovellus ja mene asetuksiin (Settings)
  - Valitse Recording

Aktivoi kohta *Record a separate audio file for each participant* ja myös *Keep temporary recording files* 

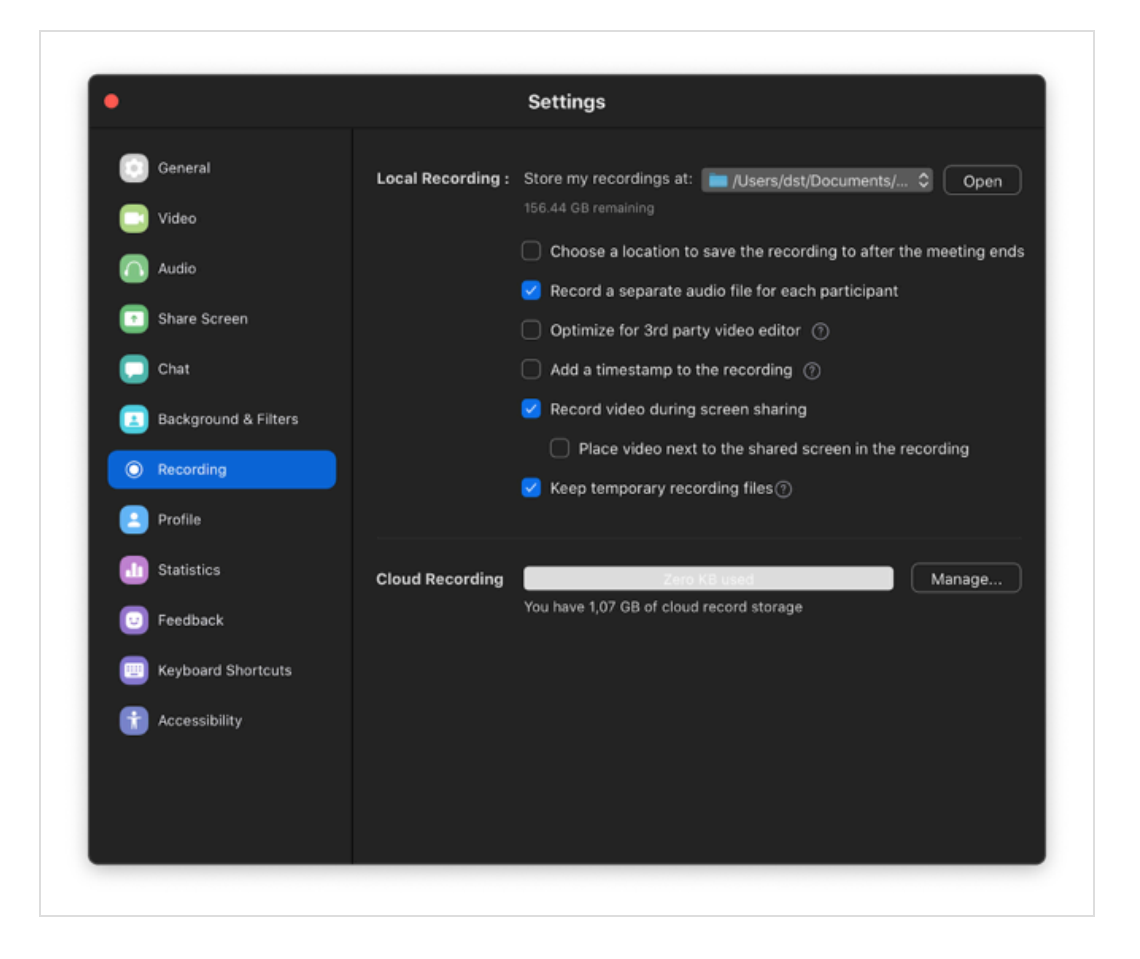

- Seuraavaksi valitse Audio
  - Ota aktivointitäppä pois kohdasta Automatically adjust microphone volume

|                      | Settings                                                              |
|----------------------|-----------------------------------------------------------------------|
| 💽 General            | Speaker                                                               |
| 📑 Video              | Test Speaker Kaiuttimet (MacBook Air) (Kaiuttimet (MacBook Air)) >    |
| Audio                | Output Level:                                                         |
| Share Screen         | Output Volume: 🔍 ———————————————————————————————————                  |
|                      | Use separate audio device to play ringtone simultaneously             |
| 💭 Chat               | Microphone                                                            |
| Background & Filters | Test Mic Mikrofoni (MacBook Air) (Mikrofoni (MacBook Air)) *          |
| O Recording          | Input Level:                                                          |
| Profile              | Input Volume: 🛋 🗕 🛶 👘                                                 |
| 1 Statistics         | Automatically adjust microphone volume                                |
|                      | Suppress background noise Learn More                                  |
| 😈 Feedback           | O Auto                                                                |
| Keyboard Shortcuts   | Low (faint background sound)                                          |
|                      | Medium (computer fan, pen taps)                                       |
| 💼 Accessibility      | High (typing, dog barks)                                              |
|                      | Music and Professional Audio                                          |
|                      | 🗹 Show in-meeting option to "Enable Original Sound" from microphone 🕜 |
|                      | When original sound is enabled                                        |
|                      |                                                                       |

- Valitse Suppress background noise -valikosta asetus Low
- Jatka Audio-asetuksissa, etsi väliotsikko Music and

## professional audio

- Aktivoi kohta Show in-meeting option to Enable original sound
- Aktivoi myös nämä kaksi
  - Disable echo cancellation
  - High fidelity music mode

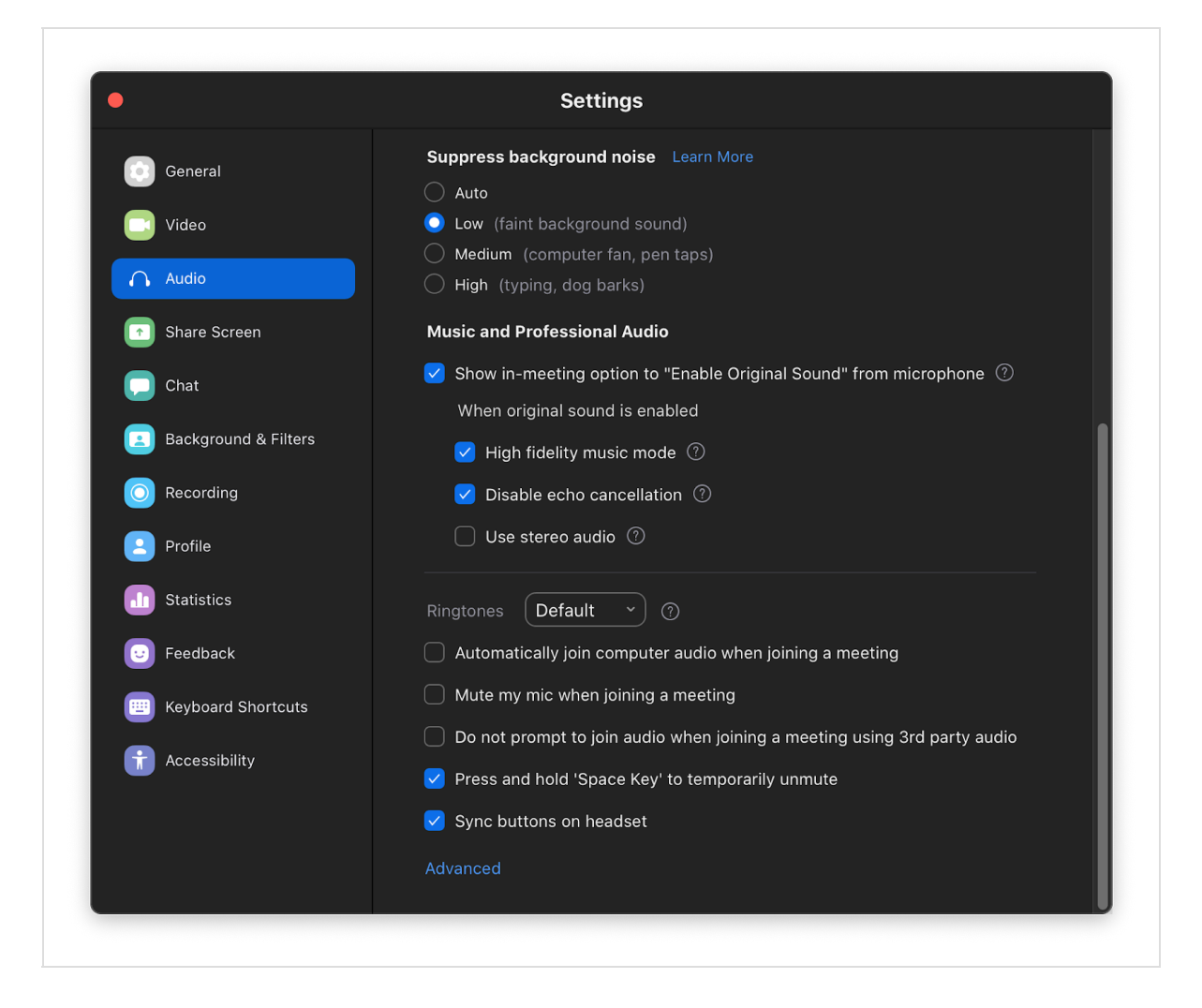

• Kun yhteysikkuna aukeaa, paina kerran vasemmasta yläkulmasta Turn on original sound -nappia

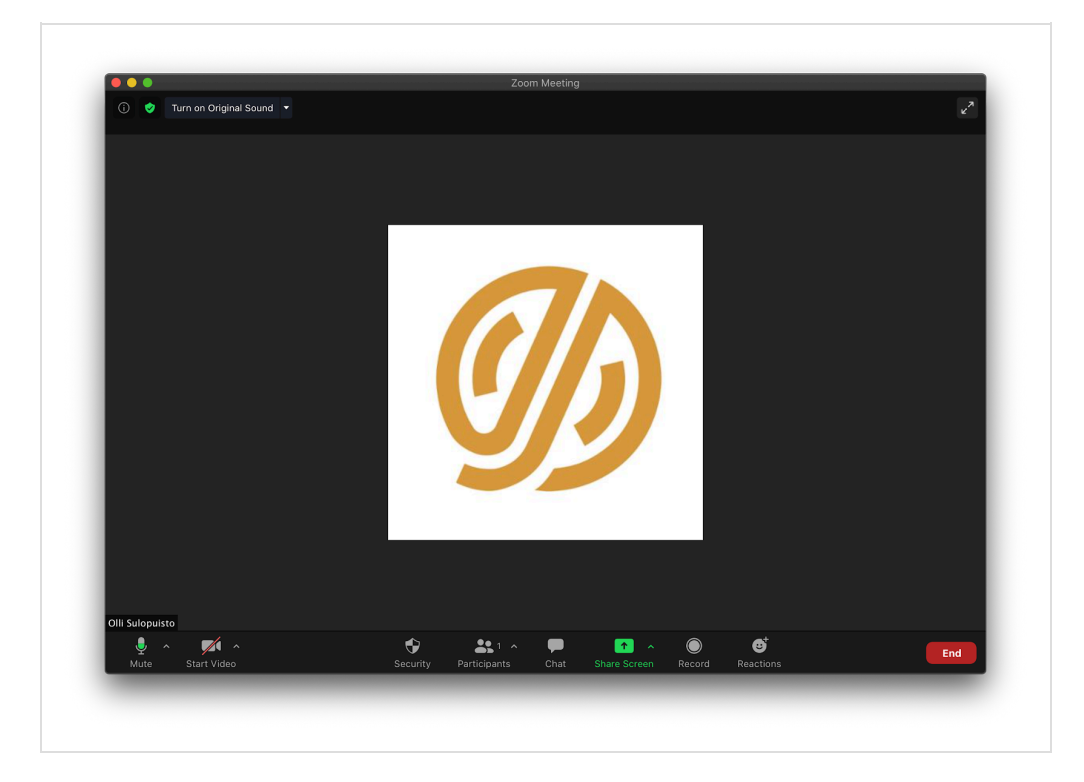

 Sen tekstiksi pitäisi vaihtua *Turn off original sound*, josta tiedämme että nyt Zoom ei käsittele ääntä